## Microsoft Edge

Open Microsoft Edge

Click the 3 dots

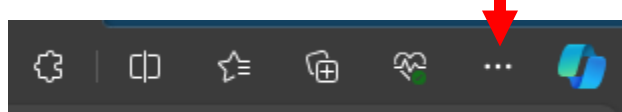

## **Click Settings**

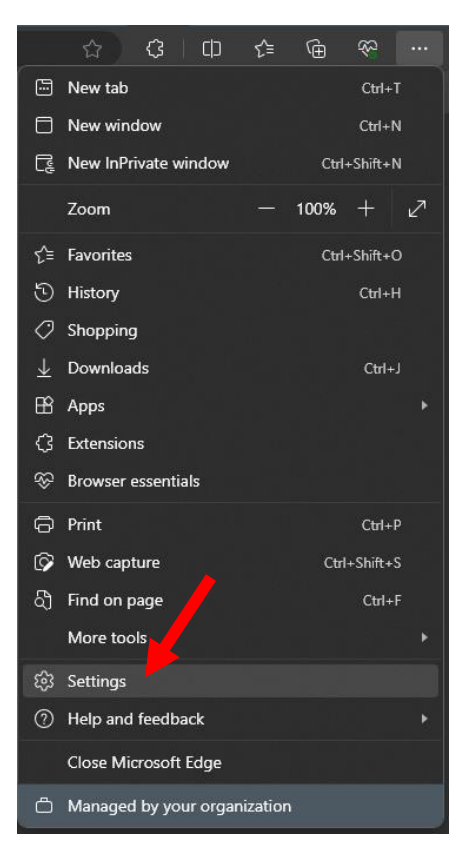

## Click Privacy, Search, and services

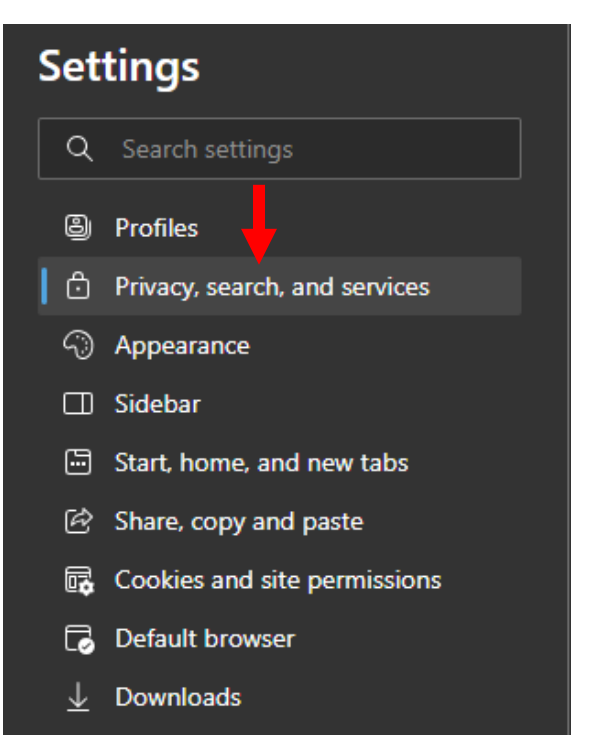

Click Choose what to clear button

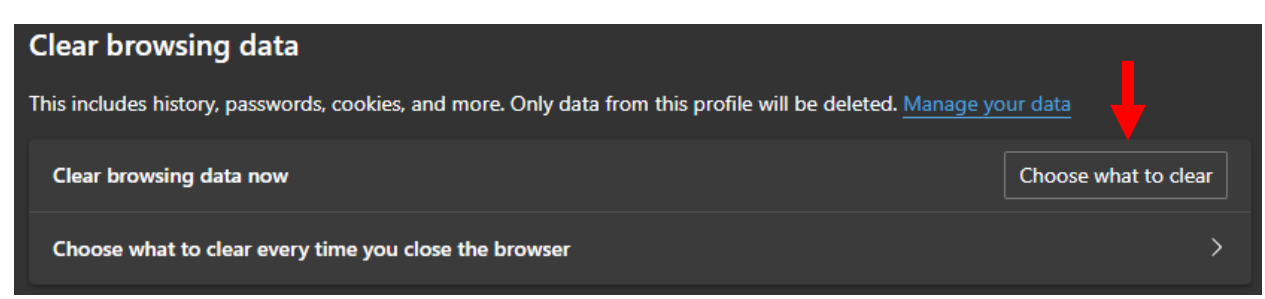

Time range drop down = Last 7 days

| Clear browsing data                                                                                                    |        | × |
|----------------------------------------------------------------------------------------------------|--------|---|
| Time range                                                                                                    |        |   |
| Last hour                                                                                                    | ~      |   |
| Last hour                                                                                                    |        |   |
| Last 24 hours                                                                                                    |        |   |
| Last 7 days                                                                                                    |        |   |
| Last 4 weeks                                                                                                    |        |   |
| All time                                                                                                    |        |   |
| Cached images and files<br>Frees up less than 320 MB. Some sites may load more                                                                                                    |        |   |
| This will clear your data across all your synced devices signed in to<br>dstahler@americannationalbank.com. To clear browsing data from<br>this device only, <u>sign out first</u> . |        |   |
| Clear now                                                                                                    | Cancel |   |
|                                                                                                    |        |   |

Ensure the first 4 items are checked and click the Clear now button

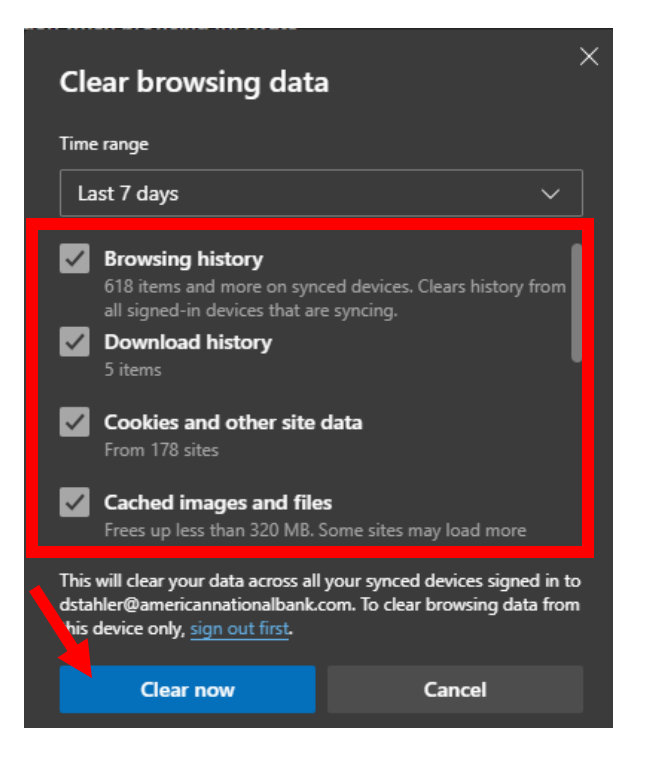